## Алгоритм действий для подачи заявки в личном кабинете на портале ПФДО для зачисления ребенка на бесплатный курс внеурочной деятельности

- 1. В поисковике браузера набрать «ПФДО ХМАО»
- 2. Войти на страницу «Портал ПФДО» (https://pfdo.ru/)

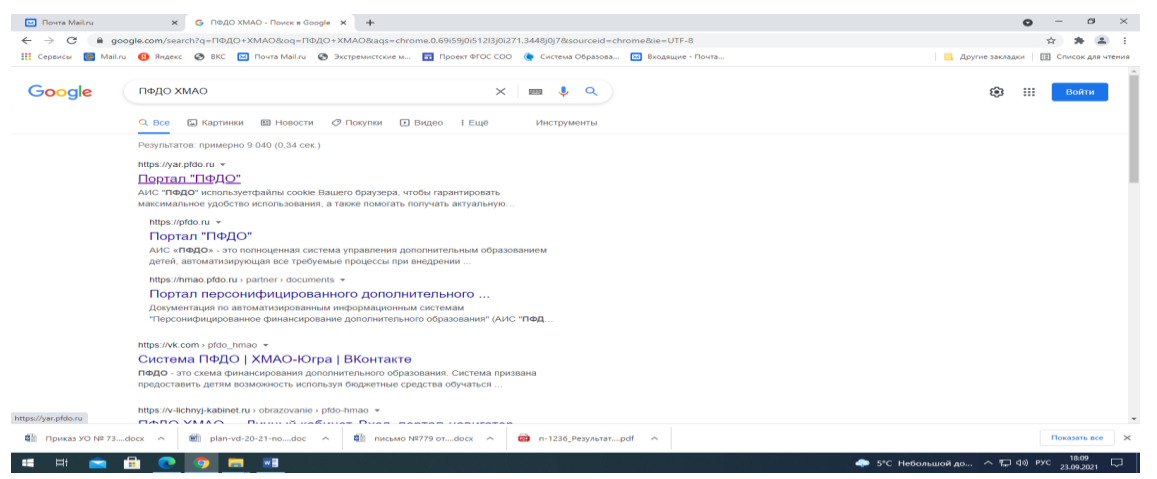

3. Найти справа из перечня наш регион и кликнуть на «Ханты-Мансийский автономный округ»

| 🖸 Rovers Mailinu x 🔷 Ropese "R040" x +                                                                           | • - • ×                                  |
|----------------------------------------------------------------------------------------------------|------------------------------------------|
| ← → C (# pfdo.ru                                                                                                 | x x 1                                    |
| 📰 Сервисы 🞯 Малли 🚷 Мадекс 🧐 ВКС 🔛 Почта Малли 🥥 Экстремистские м 🛅 Проект ФГОС СОО 👰 Система Образова 🔛         | Входащие - Почта                         |
| ПЕССОНИМИЦИРОДАННОЕ<br>ОБРАЗОВАННОЕ                                                                              | ГЛАВНАЯ НОВОСТИ ПОЛУЧИТЬ СЕРТИФИКАТ      |
| РЕГИОНАЛЬНЫЕ СИСТ                                                                                                | ЕМЫ ПФДО                                 |
|                                                                                                    |                                          |
| 4                                                                                                    | Сахалинская область                      |
|                                                                                                    | Свердловская область                     |
| and the second second second second second second second second second second second second second second second | Севастополь                              |
|                                                                                                    | - Тамбовская область                     |
|                                                                                                    | Томская область                          |
|                                                                                                    | Удмуртская Республика                    |
|                                                                                                    | Хабаровский край                         |
|                                                                                                    | Ханты-Мансийский Автономный округ        |
|                                                                                                    | Ямало-Ненецкий автономный округ          |
|                                                                                                    | Ярославская область                      |
|                                                                                                    |                                          |
| https://hmao.pfdo.ru                                                                                             |                                          |
| Фі для родителейdocx  Фі Приказ УО № 73docx  В plan-vd-20-21-поdoc  Фі письмо №779 отdocx                        | ∩ 💼 п-1236_Результатpdf ∩ Показать все 🗙 |
| = = 🖻 💿 📑 🥶                                                                                                    | 🗢 5°С Небольшой до ^ 🖵 41) РУС 🔒 18.49   |

- С помощью колеса мыши спуститься до конца страницы и в разделе «Вход в систему» ввести «Имя пользователя» (то есть номер сертификата из 10-ти знаков) и пароль. И вы попадете в кабинет сертификата своего ребенка.
- 5. Слева найдите раздел «Навигатор» и зайдите в него.

| 🖂 r          | lowra Mail.ru 🗙 🔷 Har                               | инатор в мире дополнитель 🗙 🕂                                                              | • - • ×                               |  |  |  |  |
|--------------|-----------------------------------------------------|--------------------------------------------------------------------------------------------|---------------------------------------|--|--|--|--|
| ← -          | C  hmao.pfdo.ru/app/certific                        | ate/navigator                                                                              | 아 ☆ 😕 🗄                               |  |  |  |  |
| 🔢 Ce         | ервисы <u>छ</u> Mail.ru 🚯 Яндекс 🔇 ВКС              | : 📴 Почта Майли 📀 Экстремистские м 🖬 Проект ФГОС СОО 🌘 Система Образова 🖸 Входящие - Почта | Другие закладки 🛛 🖽 Список для чтения |  |  |  |  |
| 4            | персониенцированное персониенцированное образование | × 💘 🖉 🦺                                                                                    | 8622401980 ВЫЙТИ ?                    |  |  |  |  |
| A            | КАБИНЕТ                                             | НАВИГАТОР В МИРЕ ДОПОЛНИТЕЛЬНОГО ОБРАЗОВА                                                  | ния                                   |  |  |  |  |
| ?            | инструкции                                          | STATES AT 15                                                                               |                                       |  |  |  |  |
| 0            | НАВИГАТОР                                           | Программы ч Поиск                                                                          | ⊗ Q 篇                                 |  |  |  |  |
|              | РАСПИСАНИЕ                                          | • Техническая • Художественная • Естественнонаучная • Социально-гуманитарная • Туристско-  | краеведческая                         |  |  |  |  |
| æ            | ПОДАЧА ЗАЯВЛЕНИЙ                                    | • Физкультурно-спортивная                                                                  |                                       |  |  |  |  |
| T.X          | МОИ КРУЖКИ И СЕКЦИИ                                 |                                                                                            |                                       |  |  |  |  |
| <u>•</u> ')  | новости                                             |                                                                                            |                                       |  |  |  |  |
|              | мероприятия                                         | мбоусош п. таёжный 🚓 Мбоусош п. таёжный 🚓 Мбоусош п. таёжны                                | ый 🗲                                  |  |  |  |  |
| $\mathbf{P}$ | портфолио                                           | Основы безопасности Шахматы Маленький кулинар -                                            | - здор ний ровек                      |  |  |  |  |
| Θ            | НАСТРОЙКИ ПОЛЬЗОВАТЕЛЯ                              |                                                                                            |                                       |  |  |  |  |
| 8            | ПУТЬ ГЕРОЯ                                          |                                                                                            |                                       |  |  |  |  |
|              | ВНЕШНИЕ СИСТЕМЫ                                     | 2 модуля 2 модуля 1 модуль                                                                 |                                       |  |  |  |  |
|              | аля родителейdocx ^ 🔂 При                           | κεα YO № 73docx ∧ 🕷 plan-vid-20-21-nodoc ∧ 🕼 nicsaio №779 ordocx ∧ 🗃 n-1238,№89yastatpdf ∧ | Показать все 🗙                        |  |  |  |  |
| -            | # 🚖 🖻 💽 🧔                                           | 👼 🔢 🔶 S*С Небольшой,                                                                       | до ヘ 🖵 ф)) рус 18:54 🖵                |  |  |  |  |

## 6. В разделе «Программы» с помощью стрелочки выберите раздел «Организации»

| E R  | ovra Mail.ru 🗙 🔷 Has                                 | игатор в мире дополнитель 🗙 🕂                            |                           |                                     |               |                        | o -                     | o ×             |
|------|------------------------------------------------------|----------------------------------------------------------|---------------------------|-------------------------------------|---------------|------------------------|-------------------------|-----------------|
| ← →  | C A hmao.pfdo.ru/app/certific.                       | ate/navigator                                            |                           |                                     |               |                        | 아 ☆ ★                   | • 🏝 E           |
| Cep  | ивисы 🞯 Mail.ru 🚯 Яндекс 🚱 ВКС                       | Почта MaiLru Ø Экстремистские м                          | Проект ФГОС СОО           | Система Образова 🔛 Входящие - Почта |               | Другие з               | акладки 🔲 Списон        | к для чтения    |
| 4    | ПЕРСОНИФИЦИРОВАННОЕ<br>ДОПОЛНИТЕЛЬНОЕ<br>ОБРАЗОВАНИЕ | ×                                                        |                           |                                     |               | <b>W ()</b> 🔑 862240   | 1980 ВЫЙТИ              | ?               |
| •    | кабинет                                              | НАВИ                                                     | АТОР В М                  | ИРЕ ДОПОЛНИТЕЛ                      | ірного оі     | 5РАЗОВАНИ              | я                       |                 |
| 0    | инструкции                                           |                                                          |                           |                                     |               |                        |                         |                 |
| 0    | НАВИГАТОР                                            | Организации                                              | Поиск                     |                                     |               |                        | ⊗ Q                     | ≔               |
| Ē    | РАСПИСАНИЕ                                           | Программы                                                |                           |                                     |               |                        |                         |                 |
| Ð    | ПОДАЧА ЗАЯВЛЕНИЙ                                     | Организации                                              |                           | AT CAA CAA                          | *             |                        |                         |                 |
| 1×   | МОИ КРУЖКИ И СЕКЦИИ                                  | Мероприятия                                              |                           | State of the                        |               |                        | in                      |                 |
| •••  | новости                                              | E TRALINGUIDE                                            |                           |                                     |               | BE CON                 |                         |                 |
|      | мероприятия                                          |                                                          |                           |                                     |               |                        | TIMIT                   |                 |
| Ŧ    | портфолио                                            |                                                          | TI                        | CORETCHINE                          |               |                        |                         |                 |
| Θ    | НАСТРОЙКИ ПОЛЬЗОВАТЕЛЯ                               | MARON - (- 110                                           |                           |                                     |               | МАУДО СР "Цент         | P                       |                 |
| -    | ПУТЬ ГЕРОЯ                                           | МАДОУ Д/с "Росин                                         | (a''                      | МАДОУ Д/с "АЛЕНКА"                  |               | "Созвездие" им.<br>-   | героя Сов.              |                 |
| €    | внешние системы 🗸                                    | Ханты-Мансийский Автономні<br>Канты-Мансийский Автономні | ій округ - Югра, <u>—</u> | Ханты-Мансийский Автономиый ок;     | pyr - Югра, г | Ханты-Мансийский автон | мный округ-Югра,        |                 |
| đi A | ля родителейdocx 🥎 При                               | skas YO № 73docx へ 💼 plan-vd-20                          | -21-nodoc ^               | письмо №779 отdocx へ 👜 п-1236_Р     | езультатpdf   |                        | Показат                 | no ece X        |
|      | H 🖻 🔒 💽 🧕                                            | <u> </u>                                                 |                           | ub alek kadé é a ta                 |               | 🧢 5°С Небольшой до 🔿   | 🖫 ф)) рус 18:<br>23.09. | <sup>55</sup> 💭 |

7. В строке поиск введите наименование «МБОУ и из перечня ниже выберите «МБОУ СОШ № 1 г. Советский» (ссылка для помощи: <u>https://hmao.pfdo.ru/app/the-navigator/organization/23507</u>)

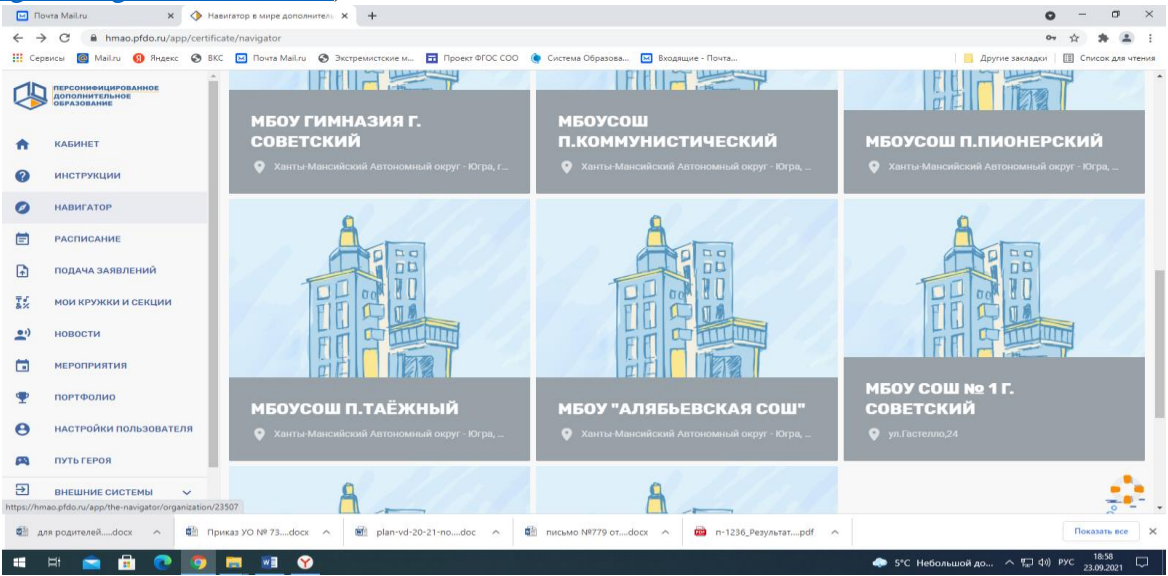

8. Выберите интересующую вас программу (активны программы «Обучение игре Шахматы», «Патриот», «Пресс-центр»)

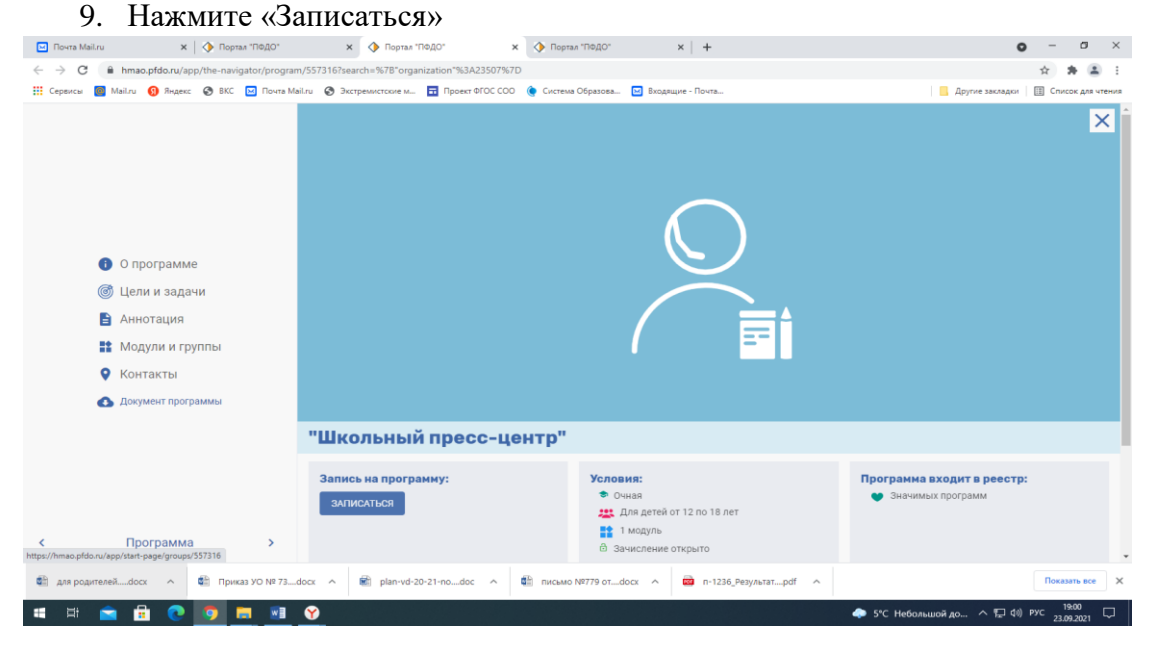

## 10.Выбираем группу, соответствующую вашему возрасту/классу или в случае если одна группа, то группу 2021-2022 и нажимаем «Записаться»

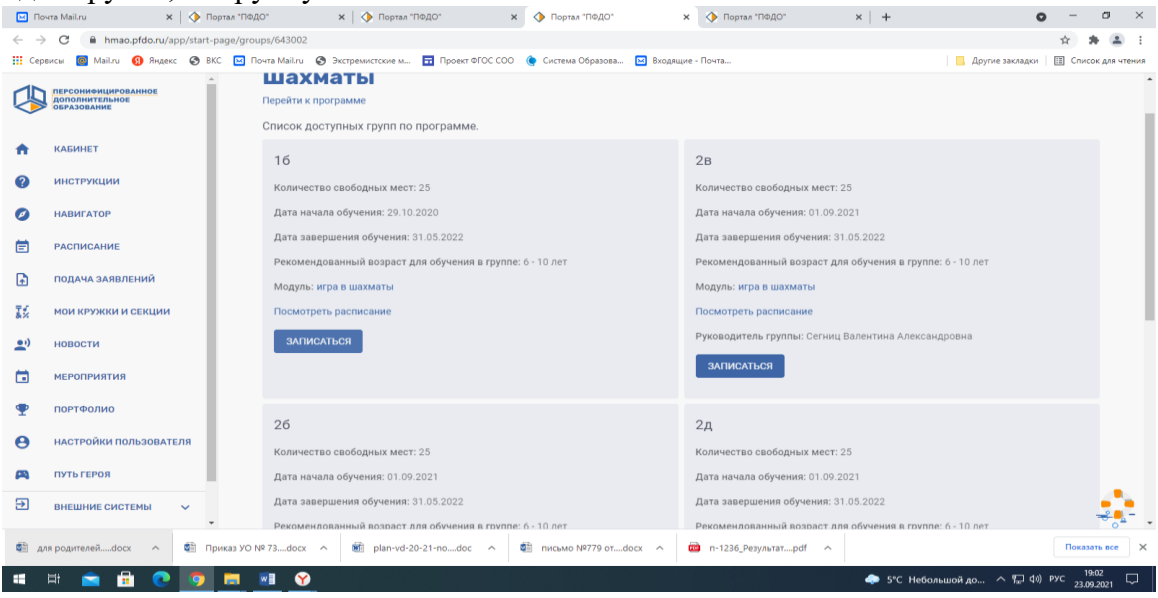

11. Нажимает раздел «Создать зачисление, используя услуги сертификата» - «Выбрать»

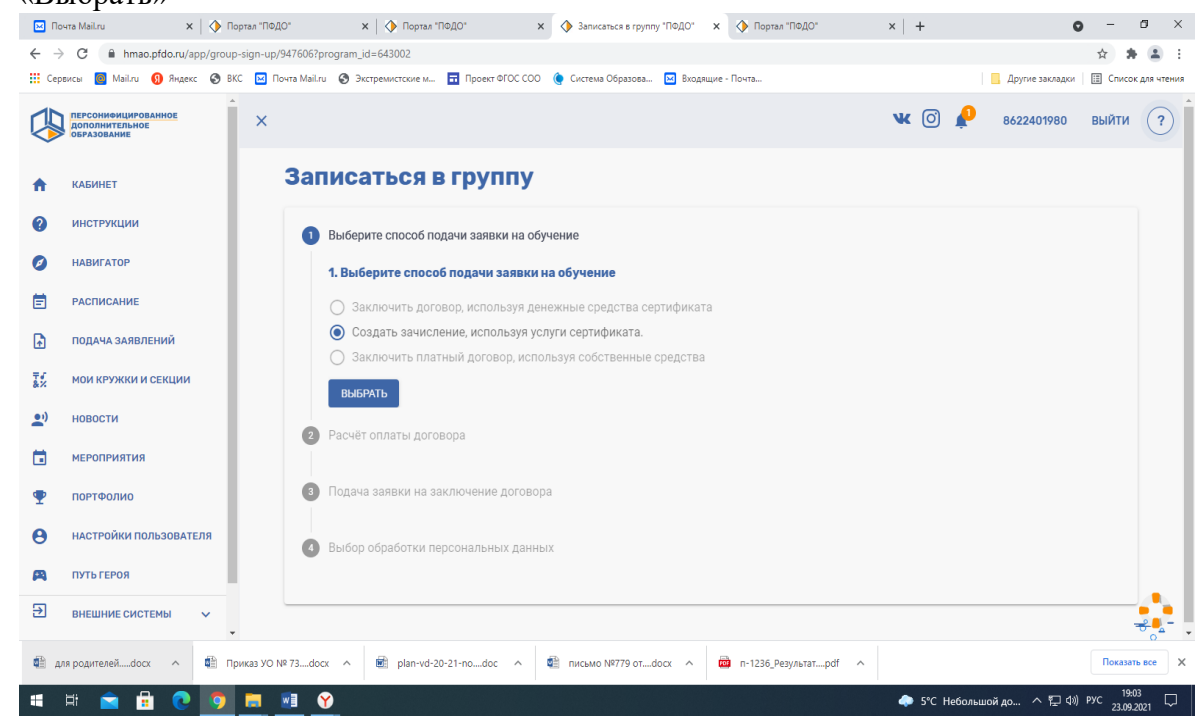

12. Далее нажимаем в окошке «Подсчитать», затем в появившемся окошке «Записаться в группу» поставить отметку в квадратике напротив «Подтверждаю намерение создать заявку…» - «Далее»

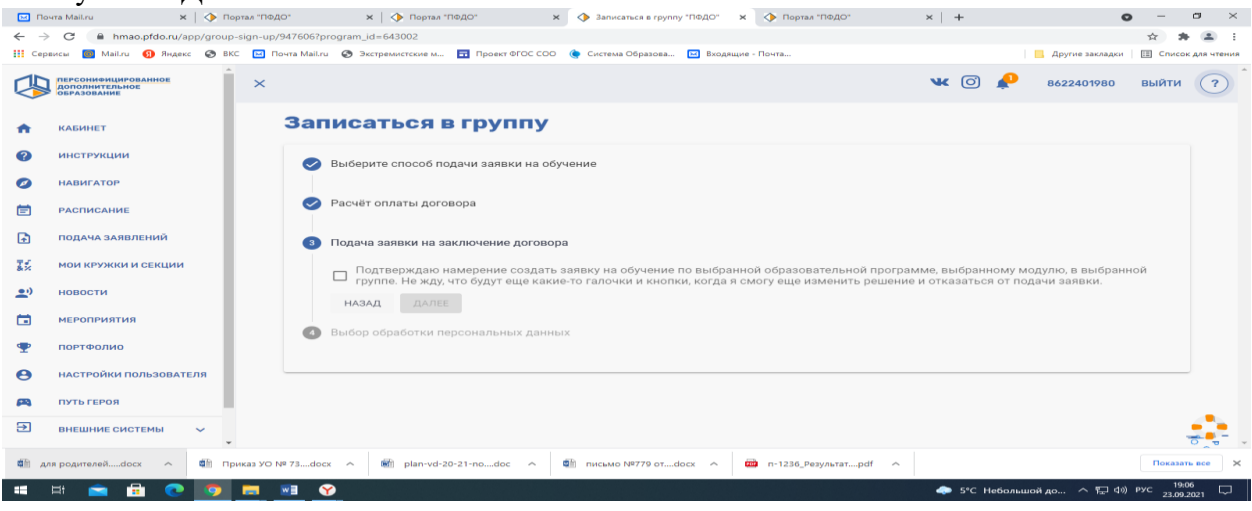

13. Далее выбираем «Вписать данные в ручную на распечатанном заявлении», затем «Записаться»

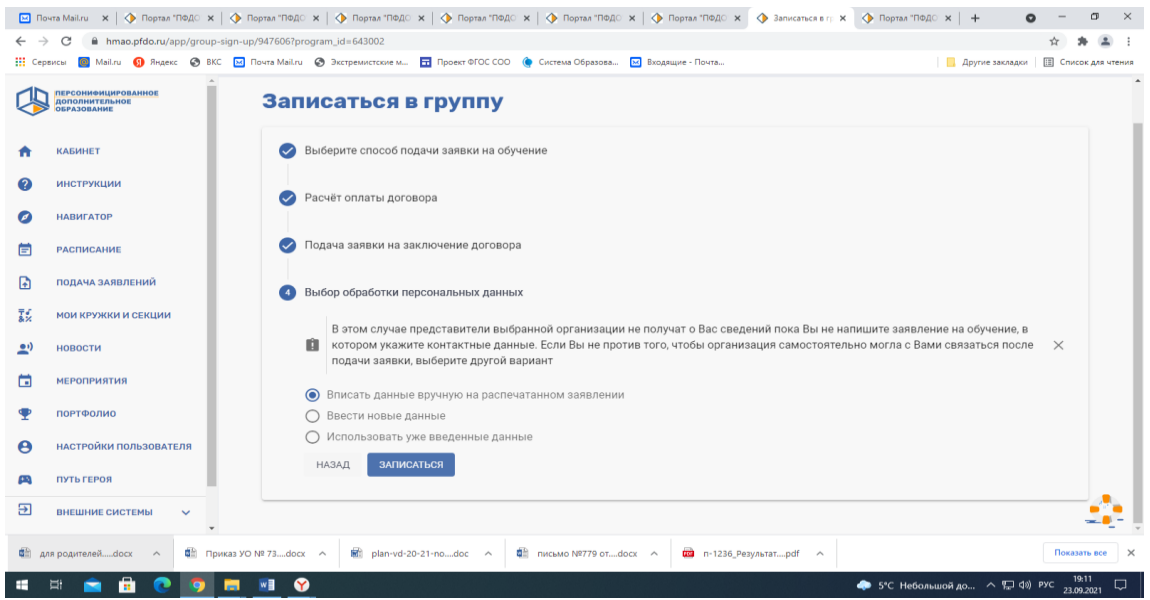

ВСЕ!!!! У вас все получилось! Должно появиться справа маленькое окно «Вы успешно зачислены на программу».